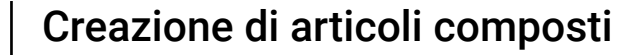

#### Benvenuti nel cruscotto DISH POS.

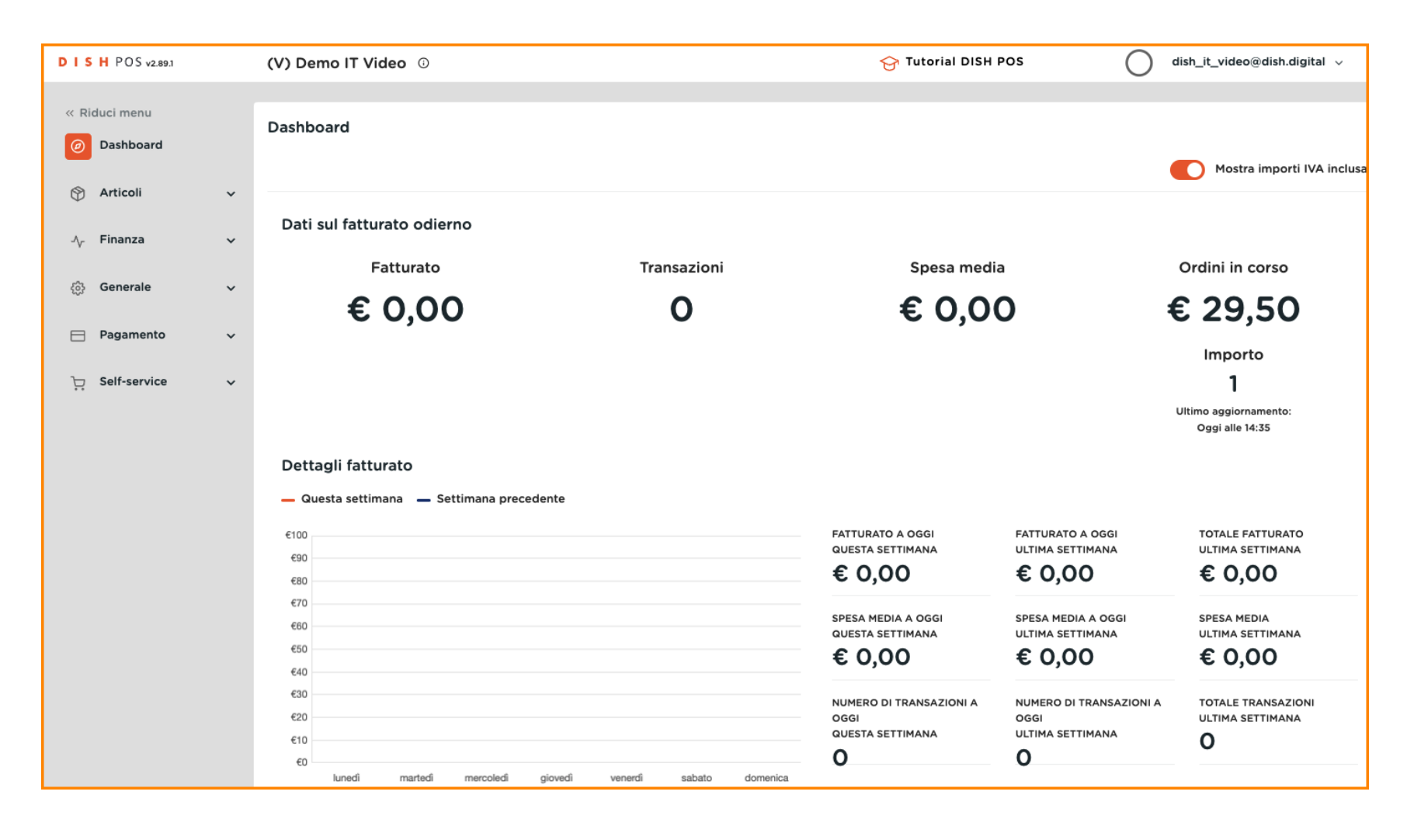

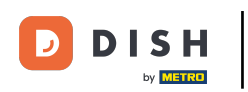

#### Cliccare sull'Articoli.

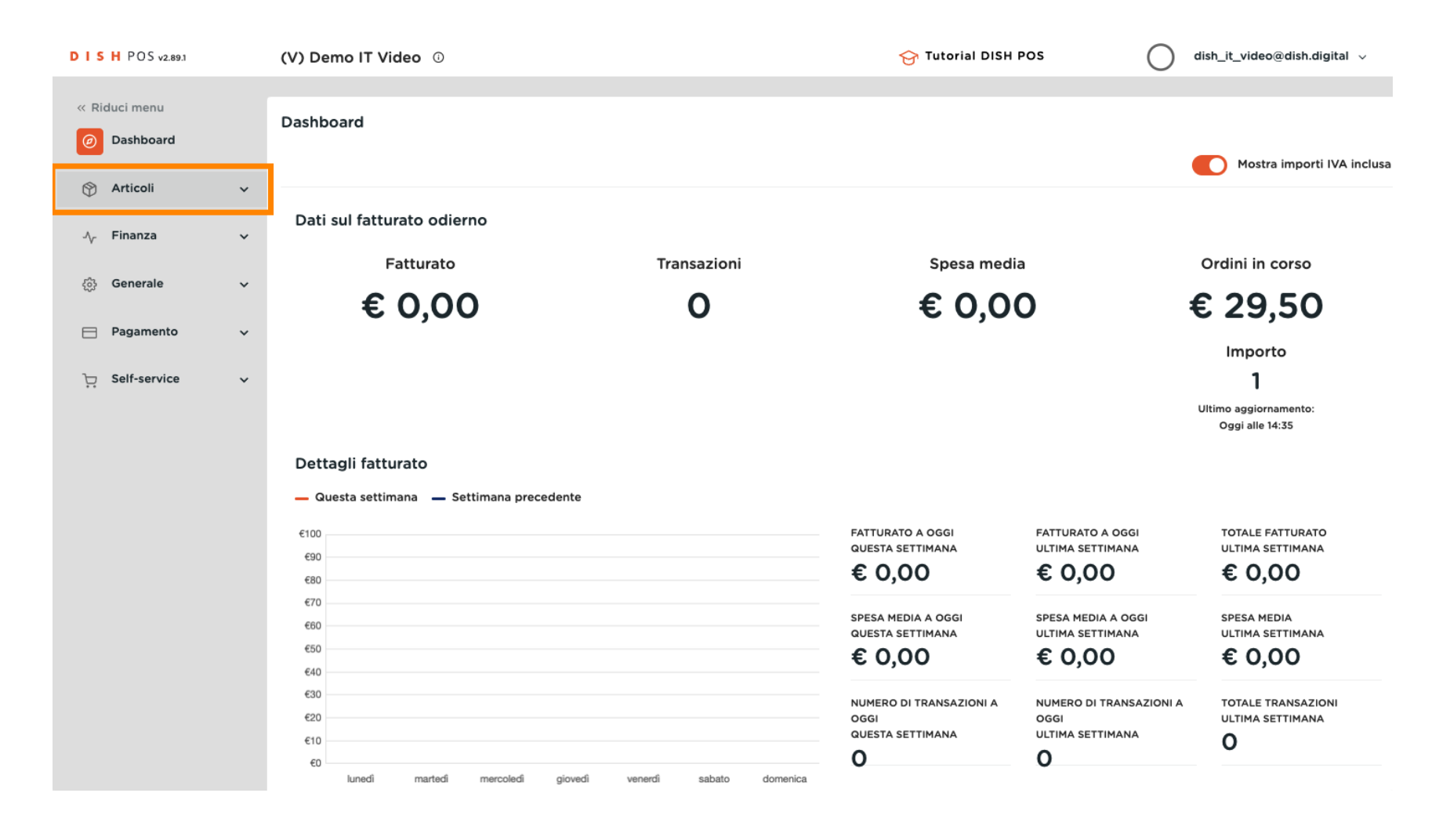

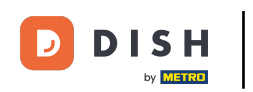

#### Fare clic sulla voce di sottomenu Articoli.

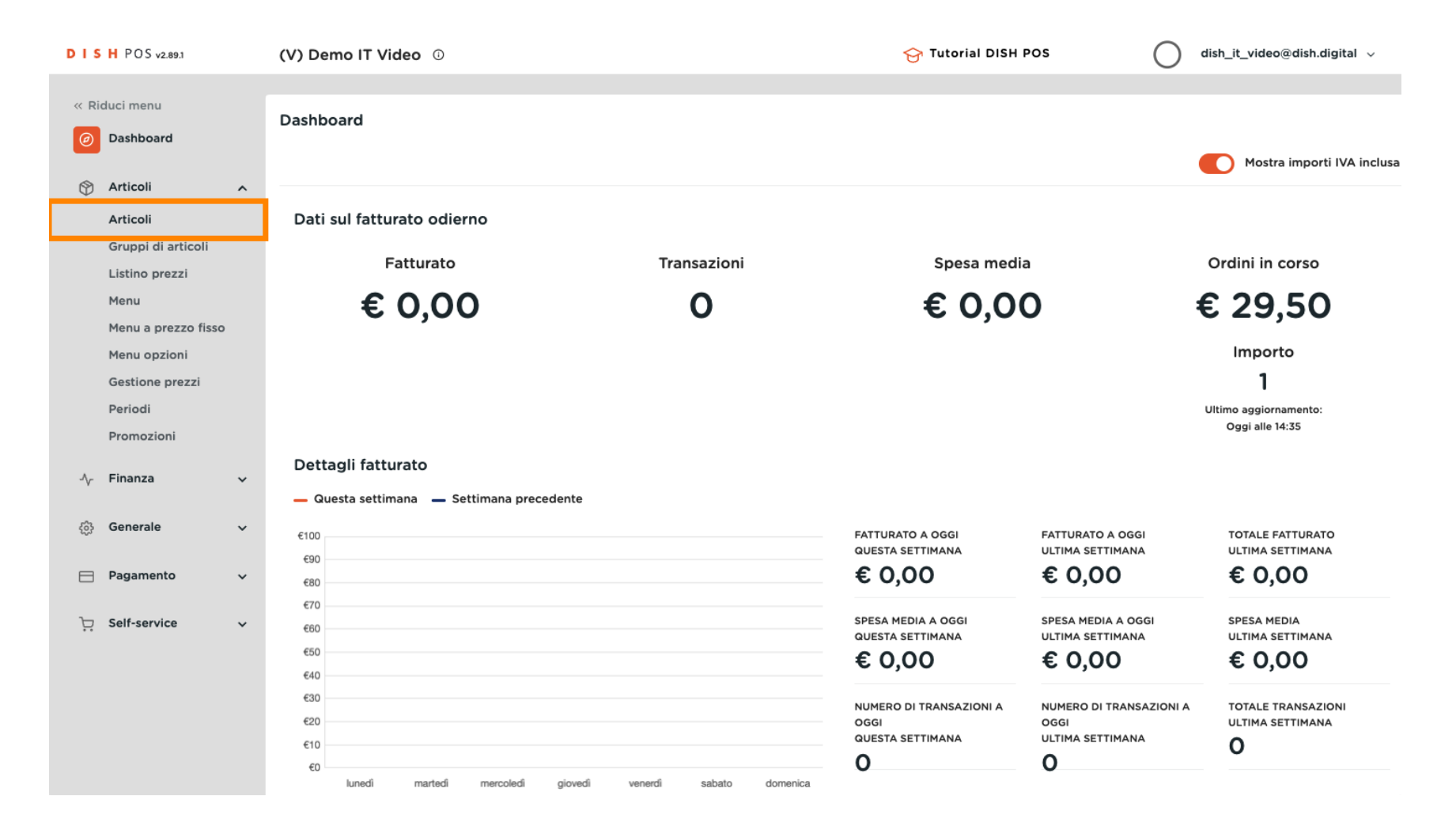

#### • Fare clic su + Aggiungi articolo.

DISH

by METRO

| DISH POS v2.89.1                                   | (V) Demo IT Video 💿                 | 😚 Tutorial DISH POS                      | dish_it_video@dish.digital 🗸      |  |  |  |
|----------------------------------------------------|-------------------------------------|------------------------------------------|-----------------------------------|--|--|--|
| <ul> <li>Riduci menu</li> <li>Dashboard</li> </ul> | Articoli (174 articoli)             |                                          |                                   |  |  |  |
| 0                                                  | Generale Allergeni                  |                                          |                                   |  |  |  |
| Articoli Articoli                                  | Q Cerca Gruppo di Tutti articoli    | ✓ IE Mostra 50 ✓<br>Record ▼ Filtra      | Colonne                           |  |  |  |
| Gruppi di articoli<br>Listino prezzi               | ID 🗘 Nome 🗘                         | Gruppo di articoli 🗘 Categorie fatturato | Prezzo 🗘 🛛 Prezzo opzione 🗘 IVA 🗘 |  |  |  |
| Menu                                               | 🥟 🖻 🗄 #181 50                       | Aperitivo Food                           | € 7,50 10% - Low                  |  |  |  |
| Menu a prezzo fisso<br>Menu opzioni                | 🖉 🔁 🕅 #156 7-Up 🛛                   | Bevande Analcoliche Drinks Low VAT       | € 3,00 10% - Low                  |  |  |  |
| Gestione prezzi                                    | 🥟 🕞 🍵 #98 Amaretto Disaronno Nuovo  | Distillati Stranieri Drinks High VAT     | € 5,25 22% - High                 |  |  |  |
| Periodi<br>Promozioni                              | 🧷 🖻 🛱 Animelle                      | Antipasti Food                           | € 17,50 10% - Low                 |  |  |  |
| ۸- Finanza 🗸                                       | 🤌 🔂 🍵 #9 Asparagi Verdi             | Antipasti Food                           | € 11,50 10% - Low                 |  |  |  |
| v                                                  | 🥟 🖻 🖷 #119 🛛 Bacardi Blanco         | Distillati Stranieri Drinks High VAT     | € 5,25 22% - High                 |  |  |  |
| {ੴ Generale ✓                                      | 🤌 🕤 🗄 #120 Bacardi Limon            | Distillati Stranieri Drinks High VAT     | € 5,25 22% - High                 |  |  |  |
| 📄 Pagamento 🗸 🗸                                    | 🥟 🖻 🕆 #99 Baileys                   | Distillati Stranieri Drinks High VAT     | € 5,25 22% - High                 |  |  |  |
| ∵ Self-service v                                   | 🥜 🔁 🛍 #78 Ballantines               | Whiskey Drinks High VAT                  | € 6,25 22% - High                 |  |  |  |
|                                                    | 🥟 🖻 🖞 #105 Benedictine D.O.M.       | Distillati Stranieri Drinks High VAT     | € 5,25 22% - High                 |  |  |  |
|                                                    | 🥟 🖻 🛱 #133 Bicchiere di Rosé        | Vini Drinks High VAT                     | € 3,50 22% - High                 |  |  |  |
|                                                    | C 🖞 👘 #127 Bicchiere di Vino Bianco | Vini Drinks High VAT                     | € 3,50 22% - High                 |  |  |  |
|                                                    |                                     | 1 2 3 4 >                                |                                   |  |  |  |

## Inserire il Nome dell'articolo.

DISH

by METRO

| DISH POS v2.89.1                    | Aggiungi articolo              | Articolo CHIUDI 🛞                                                                                        |
|-------------------------------------|--------------------------------|----------------------------------------------------------------------------------------------------|
|                                     | # Articolo                     | Nome* Gruppo di articoli Nessuno Y Categorie fatturato* Nessuno Y                                        |
| <ul> <li>Ø Dashboard</li> </ul>     | Descrizione articolo           | Prezzi Descrizione                                                                                       |
| Articoli Articoli                   | ත Immagini                     | Prezzo* 0,00 Prezzo 0,00 Nome breve                                                                      |
| Gruppi di articoli                  | (i) Informazioni sull'articolo | IVA * Nessuno V Prezzo per Cerca e filtra                                                                |
| Menu                                |                                | Prezzo<br>manuale     Unità     ✓     Cerca campo 1       IVA inclusa                                    |
| Menu a prezzo fisso<br>Menu opzioni |                                | Cerca campo 2                                                                                            |
| Gestione prezzi                     |                                | Produzione Altro                                                                                         |
| Periodi                             |                                | Ordine di Portata Nessuno V                                                                              |
| Promozioni                          |                                | Attributi di produzione                                                                                  |
| $\gamma$ Finanza                    |                                | Nessuno opzione opzione                                                                                  |
| ැලි Generale                        |                                | Pop-up                                                                                                   |
| 📄 Pagamento                         |                                | + Aggiungi menu opzioni Flusso di lavoro Predefinito V                                                   |
|                                     |                                | Tipo di Predefinito 🗸                                                                                    |
| Self-service                        |                                |                                                                                                    |
|                                     |                                | Non sono stati aggiunti componenti.     I Ipo di     Nessuno       + Aggiungi componente     imballaggio |
|                                     |                                | Identificazione                                                                                          |
|                                     |                                | Salva e aggiungi nuovo Salva                                                                             |

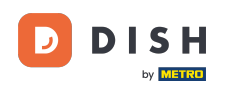

#### 0

## Selezionare il gruppo di articoli. Nota: la categoria di fatturato viene regolata automaticamente in base al gruppo di vendita selezionato.

| DISH POS v2.89.1                    | Aggiungi articolo                              | Articolo                                                     |                                                | сніиді 🛞                         |
|-------------------------------------|------------------------------------------------|--------------------------------------------------------------|------------------------------------------------|----------------------------------|
|                                     | # Articolo                                     | Nome* Bowl Gruppo di artic                                   | oli Nessuno 🔨                                  | Categorie fatturato* Nessuno V   |
| Ø Dashboard                         | C Descrizione articolo                         | Prezzi                                                       | <ul><li>✓ □ Bevande</li><li>✓ □ Cibo</li></ul> | Descrizione                      |
| Articoli Articoli                   | 🖸 Immagini                                     | Prezzo* 0,00 Prezzo                                          | Miscellaneous                                  | Nome breve                       |
| Gruppi di articoli                  | <ul> <li>Informazioni sull'articolo</li> </ul> | IVA * Nessuno V Prezzo per                                   | Chiosco     Aggregatore di Cibo                | Cerca e filtra                   |
| Menu                                |                                                | Prezzo<br>manuale Unità                                      |                                                | Cerca campo 1                    |
| Menu a prezzo fisso<br>Menu opzioni |                                                | Produzione                                                   |                                                | Cerca campo 2                    |
| Gestione prezzi<br>Periodi          |                                                | Ordine di Portata                                            | Nessuno 🗸                                      | Altro                            |
| Promozioni                          |                                                | produzione<br>Attributi di produzione                        |                                                | Locale Nessuno V                 |
| $\Lambda_r$ Finanza                 |                                                | Nessuno<br>+ Aggiungi attributi di produzione                |                                                | Solo come<br>opzione             |
| ැඩු Generale                        |                                                | Pop-up                                                       |                                                | Elaborazione                     |
| 📄 Pagamento                         |                                                | + Aggiungi menu opzioni                                      |                                                | Flusso di lavoro Predefinito V   |
| 〕 Self-service                      |                                                | Componenti articoli                                          |                                                | elaborazione                     |
|                                     |                                                | Non sono stati aggiunti componenti.<br>+ Aggiungi componente |                                                | Tipo di Nessuno 🗸<br>imballaggio |
|                                     |                                                |                                                              |                                                | Identificazione                  |
|                                     |                                                |                                                              |                                                | Salva e aggiungi nuovo Salva     |

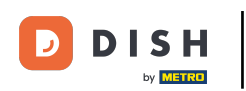

# Inserire il Prezzo.

| DISH POS v2.89.1              | Aggiungi articolo                 | Articolo                                                            | CHIUDI 🛞                          |
|-------------------------------|-----------------------------------|---------------------------------------------------------------------|-----------------------------------|
|                               | # Articolo                        | Nome* Bowl Gruppo di articoli Insalate V Categorie fattura          | to* Nessuno (predefinito: Food) 🗸 |
| <ul> <li>Dashboard</li> </ul> | C Descrizione articolo            | Prezzi Descr                                                        | izione                            |
| 😚 Articoli<br>Articoli        | 🖂 Immagini                        | Prezzo* 0,00 Prezzo 0,00 Nome opzione                               | oreve                             |
| Gruppi di artico              | ii (j) Informazioni sull'articolo | IVA * 10% - Low V Prezzo per Cerca                                  | e filtra                          |
| Menu                          |                                   | Prezzo Unità Cerca o Cerca o                                        | :ampo 1                           |
| Menu a prezzo<br>Menu opzioni | fisso                             | VA inclusa Cerca o                                                  | :ampo 2                           |
| Gestione prezz<br>Periodi     |                                   | Altro                                                               |                                   |
| Promozioni                    |                                   | Locale                                                              | Nessuno 🗸                         |
| -∕y- Finanza                  |                                   | Ordine di Portata Nessun V                                          | o come<br>cione                   |
| <sup>ch</sup> Cararata        |                                   | Attributi di produzione                                             | razione                           |
| က္လာ Generale                 |                                   | Nessuno<br>+ Aggiungi attributi di produzione                       |                                   |
| 📄 Pagamento                   |                                   | Flusso                                                              | di lavoro Predefinito V           |
| े़ Self-service               |                                   | + Aggiungi menu opzioni     Tipo di                                 | Predefinito V                     |
|                               |                                   | Componenti articoli imballa                                         | Nessuno 🗸                         |
|                               |                                   | Non sono stati aggiunti componenti.<br>+ Aggiungi componente Identi | ificazione                        |
|                               |                                   | Salva                                                               | a e aggiungi nuovo Salva          |

## Inserire qui il Prezzo dell'opzione.

DISH

by METRO

| DISH POS v2.89.1                               | Aggiungi articolo                              | Articolo                                                     | CHIUDI 🛞                             |
|------------------------------------------------|------------------------------------------------|--------------------------------------------------------------|--------------------------------------|
| « Riduci menu                                  | # Articolo                                     | Nome* Bowl Gruppo di articoli Insalate ~ Categorie fattu     | rrato* Nessuno (predefinito: Food) 🗸 |
| <ul> <li>Dashboard</li> </ul>                  | Descrizione articolo                           | Prezzi Des                                                   | scrizione                            |
| <ul> <li>Articoli</li> <li>Articoli</li> </ul> | 🔁 Immagini                                     | Prezzo* 10,00 Prezzo 0,00 Nome                               | le breve                             |
| Gruppi di articoli                             | <ul> <li>Informazioni sull'articolo</li> </ul> | IVA * 10% - Low V Prezzo per Cerro                           | ca e filtra                          |
| Menu                                           |                                                | Prezzo Unità Cerca                                           | a campo 1                            |
| Menu a prezzo fisso<br>Menu opzioni            |                                                | Cerca                                                        | a campo 2                            |
| Gestione prezzi                                |                                                | (Avvertenza, il gruppo di articoli e stato modificato)       | ro                                   |
| Periodi<br>Promozioni                          |                                                | Produzione                                                   | le Nessuno 🗸                         |
| -√ Finanza                                     |                                                | Ordine di Portata Nessun V                                   | olo come<br>ipzione                  |
| Canamia                                        |                                                | Attributi di produzione                                      | borazione                            |
| ççş Generale                                   |                                                | Nessuno<br>+ Aggiungi attributi di produzione                |                                      |
| Pagamento                                      |                                                | Pop-up Fluss                                                 | o di lavoro Predefinito V            |
| ेः Self-service                                |                                                | + Aggiungi menu opzioni elabo                                | di Predefinito V<br>orazione         |
|                                                |                                                | Componenti articoli Tipo                                     | di Nessuno 🗸                         |
|                                                |                                                | Non sono stati aggiunti componenti.<br>+ Aggiungi componente | ntificazione                         |
|                                                |                                                | Sal                                                          | lva e aggiungi nuovo Salva           |

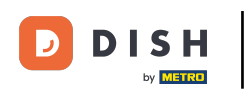

## • Fare clic su Salva.

| DISH POS v2.89.1                     | Aggiungi articolo             | Articolo                                                     | CHIUDI 🛞                                           |
|--------------------------------------|-------------------------------|--------------------------------------------------------------|----------------------------------------------------|
|                                      | # Articolo                    | Nome* Bowl Gruppo di articoli Insalate V C                   | Categorie fatturato* Nessuno (predefinito: Food) 🗸 |
| <ul> <li>Dashboard</li> </ul>        | C Descrizione articolo        | Prezzi                                                       | Descrizione                                        |
| Articoli Articoli                    | 🔁 Immagini                    | Prezzo* 10,00 Prezzo 0,00 opzione                            | Nome breve                                         |
| Gruppi di articoli<br>Listino prezzi | () Informazioni sull'articolo | IVA * 10% - Low V Prezzo per                                 | Cerca e filtra                                     |
| Menu<br>Menu                         |                               | Prezzo Unità 🗸                                               | Cerca campo 1                                      |
| Menu opzioni                         |                               | (Avvertenza. Il gruppo di articoli è stato modificato)       | Cerca campo 2                                      |
| Gestione prezzi<br>Periodi           |                               | Produzione                                                   | Altro                                              |
| Promozioni                           |                               | Ordine di Portata Nessun V                                   | Solo come                                          |
| -y Filializa                         |                               | Attributi di produzione                                      | Elaborazione                                       |
| Pagamento                            |                               | Nessuno<br>+ Aggiungi attributi di produzione                | Flusso di lavoro Predefinito 🗸                     |
| ☐ Self-service                       |                               | Pop-up                                                       | Tipo di Predefinito ↓                              |
|                                      |                               | Componenti articoli                                          | Tipo di Vessuno V                                  |
|                                      |                               | Non sono stati aggiunti componenti.<br>+ Aggiungi componente | Identificazione                                    |
|                                      |                               |                                                              | Salva e aggiungi nuovo                             |

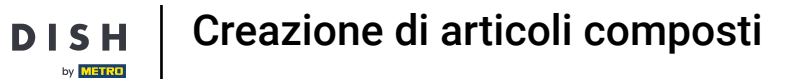

#### 0

D

#### Apri una nuova finestra per aggiungere un prodotto facendo clic su + Aggiungi articolo.

| DISH POS v2.8              | 9.1              | (V) Demo ľ                                    | T Video       | 0                        |                      | 😚 Tutorial DISH POS   | dish_it_video@            | 9dish.digital 🗸 |
|----------------------------|------------------|-----------------------------------------------|---------------|--------------------------|----------------------|-----------------------|---------------------------|-----------------|
| « Riduci menu Ø Dashboard  |                  | Articoli (175 articoli)<br>Generale Allergeni |               |                          |                      |                       |                           |                 |
| Articoli<br>Articoli       | ^                | ۹ (                                           | Cere          | Gruppo di Tutti articoli | ~)≔                  | Mostra 50 V<br>Record | Scolonne + Aggiu          | ngi articolo    |
| Gruppi di a<br>Listino pre | rticoli<br>zzi   |                                               | ID \$         | Nome 🗘                   | Gruppo di articoli 🗘 | Categorie fatturato   | Prezzo 🗘 Prezzo opzione 🗘 | IVA 🗘           |
| Menu                       |                  | <ul> <li>6</li> </ul>                         | ) <b>#181</b> | 50                       | Aperitivo            | Food                  | € 7,50                    | 10% - Low       |
| Menu a pre<br>Menu opzie   | zzo fisso<br>oni | 0 G                                           | j #156        | 7-Up 🗵                   | Bevande Analcoliche  | Drinks Low VAT        | € 3,00                    | 10% - Low       |
| Gestione p                 | rezzi            | / G                                           | j #98         | Amaretto Disaronno Nuovo | Distillati Stranieri | Drinks High VAT       | € 5,25                    | 22% - High      |
| Periodi<br>Promozion       | i                | 1 6                                           | j #8          | Animelle                 | Antipasti            | Food                  | € 17,50                   | 10% - Low       |
| -√- Finanza                | ~                |                                               | j #9          | Asparagi Verdi           | Antipasti            | Food                  | € 11,50                   | 10% - Low       |
|                            |                  |                                               | #119          | Bacardi Blanco           | Distillati Stranieri | Drinks High VAT       | € 5,25                    | 22% - High      |
| දံ္ပန Generale             | *                | 0 G                                           | #120          | Bacardi Limon            | Distillati Stranieri | Drinks High VAT       | € 5,25                    | 22% - High      |
| 📄 Pagamento                | · ·              | 0 G                                           | j #99         | Baileys                  | Distillati Stranieri | Drinks High VAT       | € 5,25                    | 22% - High      |
| ិ្ជ្ Self-servic           | • •              | 0 G                                           | j #78         | Ballantines              | Whiskey              | Drinks High VAT       | € 6,25                    | 22% - High      |
|                            |                  |                                               | j #105        | Benedictine D.O.M.       | Distillati Stranieri | Drinks High VAT       | € 5,25                    | 22% - High      |
|                            |                  |                                               | #133          | Bicchiere di Rosé        | Vini                 | Drinks High VAT       | € 3,50                    | 22% - High      |
|                            |                  |                                               | j #127        | Bicchiere di Vino Bianco | Vini                 | Drinks High VAT       | € 3,50                    | 22% - High      |
|                            |                  |                                               |               |                          | 1 2                  | 3 4 >                 |                           |                 |

## Inserire il Nome dell'extra.

DISH

by METRO

| DISH POS v2.89.1                    | Aggiungi articolo              | Articolo                                                     | CHIUDI 🛞                              |
|-------------------------------------|--------------------------------|--------------------------------------------------------------|---------------------------------------|
|                                     | # Articolo                     | Nome* Gruppo di articoli Nessuno V                           | Categorie fatturato* Nessuno 🗸        |
| Ø Dashboard                         | C Descrizione articolo         | Prezzi                                                       | Descrizione                           |
| Articoli Articoli                   | 🔁 Immagini                     | Prezzo* 0,00 Prezzo 0,00 opzione                             | Nome breve                            |
| Gruppi di articoli                  | (j) Informazioni sull'articolo | IVA * Nessuno Y Prezzo per                                   | Cerca e filtra                        |
| Listino prezzi<br>Menu              |                                | Prezzo<br>manuale Unità 🗸                                    | Cerca campo 1                         |
| Menu a prezzo fisso<br>Menu opzioni |                                | Braduziona                                                   | Cerca campo 2                         |
| Gestione prezzi                     |                                |                                                              | Altro                                 |
| Periodi<br>Promozioni               |                                | Ordine di Portata Nessuno V                                  | Locale Nessuno V                      |
| $\gamma$ Finanza                    |                                | Nessuno                                                      | Solo come<br>opzione                  |
| දරු Generale                        |                                | + Aggiungi attributi di produzione                           | Elaborazione                          |
| Pagamento                           |                                | - op-up<br>- Aggiungi menu opzioni                           | Flusso di lavoro Predefinito 🗸        |
| `□ Self-service                     |                                | Componenti articoli                                          | Tipo di Predefinito V<br>elaborazione |
|                                     |                                | Non sono stati aggiunti componenti.<br>+ Aggiungi componente | Tipo di Nessuno 🗸                     |
|                                     |                                |                                                              | Identificazione                       |
|                                     |                                |                                                              | Salva e aggiungi nuovo Salva          |

DISH

by METRO

D

#### Selezionare il Gruppo di articoli e la Categoria di fatturato.

| DISH POS v2.89.1                     | Aggiungi articolo             | Articolo                                                     |                                                       | CHIU                                  | ⊳ ⊗ |
|--------------------------------------|-------------------------------|--------------------------------------------------------------|-------------------------------------------------------|---------------------------------------|-----|
| « Riduci menu                        | # Articolo                    | Nome* Topping Gruppo di articoli                             | Nessuno                                               | Categorie fatturato* Nessuno          | ~   |
| <ul> <li>Dashboard</li> </ul>        | Descrizione articolo          | Prezzi                                                       | ✓ Bevande Mx □ Cibo                                   | Descrizione                           |     |
| Articoli Articoli                    | 🔁 Immagini                    | Prezzo* 0,00 Prezzo<br>opzione                               | Miscellaneous                                         | Nome breve                            |     |
| Gruppi di articoli<br>Listino prezzi | () Informazioni sull'articolo | IVA * Nessuno V Prezzo per                                   | <ul><li>Chiosco</li><li>Aggregatore di Cibo</li></ul> | Cerca e filtra                        |     |
| Menu                                 |                               | □ Prezzo<br>manuale Unità<br>□ IVA inclusa                   |                                                       | Cerca campo 1                         | ]   |
| Menu a prezzo fisso<br>Menu opzioni  |                               | Produzione                                                   |                                                       | Cerca campo 2                         | ]   |
| Gestione prezzi<br>Periodi           |                               | Ordine di Portata                                            | Nessuno 🗸                                             | Altro                                 | _   |
| Promozioni                           |                               | produzione<br>Attributi di produzione                        |                                                       | Locale Nessuno 🗸                      | ]   |
| -∕y- Finanza                         |                               | Nessuno<br>+ Aggiungi attributi di produzione                |                                                       | opzione                               |     |
| 6 Generale                           |                               | Pop-up                                                       |                                                       | Elaborazione                          | _   |
| Pagamento                            |                               | + Aggiungi menu opzioni                                      |                                                       | Flusso di lavoro Predefinito 🗸        |     |
| 는 Self-service                       |                               | Componenti articoli                                          |                                                       | Tipo di Predefinito 🗸<br>elaborazione |     |
|                                      |                               | Non sono stati aggiunti componenti.<br>+ Aggiungi componente |                                                       | Tipo di Nessuno 🗸                     |     |
|                                      |                               |                                                              |                                                       | Identificazione                       |     |
|                                      |                               |                                                              |                                                       | Salva e aggiungi nuovo                | va  |

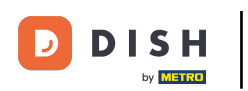

## Inserire 0,00.

| DISH POS v2.89.1                     | Aggiungi articolo             | Articolo                                                                                        | снирі 🛞                                            |
|--------------------------------------|-------------------------------|-------------------------------------------------------------------------------------------------|----------------------------------------------------|
|                                      | # Articolo                    | Nome* Topping Gruppo di articoli Integratori V                                                  | Categorie fatturato* Nessuno (predefinito: Food) 🗸 |
| Dashboard                            | C Descrizione articolo        | Prezzi                                                                                          | Descrizione                                        |
| Articoli Articoli                    | 🕞 Immagini                    | Prezzo* 0,00 Prezzo 0,00 0,00                                                                   | Nome breve                                         |
| Gruppi di articoli<br>Listino prezzi | () Informazioni sull'articolo | IVA * 10% - Low V<br>(Avvertenza. Il gruppo di articoli è stato modificato)                     | Cerca e filtra                                     |
| Menu<br>Menu a prezzo fisso          |                               | Prezzo Unità 🗸                                                                                  | Cerca campo 1                                      |
| Menu opzioni                         |                               | <ul> <li>IVA inclusa</li> <li>(Avvertenza. Il gruppo di articoli è stato modificato)</li> </ul> | Cerca campo 2                                      |
| Gestione prezzi<br>Periodi           |                               | Produzione                                                                                      | Altro                                              |
| Promozioni                           |                               | Ordine di Portata Nessun V                                                                      | Locale Nessuno V                                   |
| $\gamma$ Finanza                     |                               | produzione<br>Attributi di produzione                                                           | opzione                                            |
| ණු Generale                          |                               | Nessuno                                                                                         | Elaborazione                                       |
| Pagamento                            |                               | Pop-up                                                                                          | Flusso di lavoro Predefinito V                     |
| ្ភ្រ Self-service                    |                               | + Aggiungi menu opzioni                                                                         | Tipo di Predefinito V<br>elaborazione              |
|                                      |                               | Componenti articoli                                                                             | Tipo di Nessuno 🗸                                  |
|                                      |                               | Non sono stati aggiunti componenti.<br>+ Aggiungi componente                                    | Identificazione                                    |
|                                      |                               |                                                                                                 | Salva e aggiungi nuovo Salva                       |

DISH

by METRO

D

#### Per il Prezzo dell'opzione, inserire il sovrapprezzo per l'opzione.

| DISH POS v2.89.1                    | Aggiungi articolo                              | Articolo                                                                                                    | $\otimes$ |
|-------------------------------------|------------------------------------------------|----------------------------------------------------------------------------------------------------|-----------|
| « Riduci menu                       | # Articolo                                     | Nome*     Topping     Gruppo di articoli     Integratori     Categorie fatturato*     Nessuno (predefinito: Food) | ~         |
| <ul> <li>Dashboard</li> </ul>       | C Descrizione articolo                         | Prezzi Descrizione                                                                                                |           |
| Articoli Articoli                   | 🕞 Immagini                                     | Prezzo* 0,00 Prezzo 2,50 Nome breve                                                                               |           |
| Gruppi di articoli                  | <ol> <li>Informazioni sull'articolo</li> </ol> | IVA * 10% - Low V Prezzo per Cerca e filtra                                                                       |           |
| Menu                                |                                                | Prezzo     manuale     Unità     Cerca campo 1                                                                    |           |
| Menu a prezzo fisso<br>Menu opzioni |                                                | Cerca campo 2                                                                                                    |           |
| Gestione prezzi                     |                                                | (Avvertenza. Il gruppo di articoli è stato modificato) Altro                                                      |           |
| Periodi                             |                                                | Produzione                                                                                                    | - 1       |
| Promozioni<br>                      |                                                | Ordine di produzione Portata Nessun V Solo come opzione                                                           |           |
|                                     |                                                | Attributi di produzione                                                                                           |           |
| ැලි Generale                        |                                                | Nessuno                                                                                                    | -         |
| 🖯 Pagamento                         |                                                | + Aggiungi attributi di produzione Flusso di lavoro Predefinito v                                                 |           |
| Ъ, Self-service                     |                                                | + Aggiungi menu opzioni Tipo di Predefinito ∨<br>elaborazione                                                     |           |
|                                     |                                                | Componenti articoli Tipo di Nessuno v                                                                             |           |
|                                     |                                                | Non sono stati aggiunti componenti.<br>+ Aggiungi componente Identificazione                                      | _         |
|                                     |                                                | Salva e aggiungi nuovo Salva                                                                                      |           |

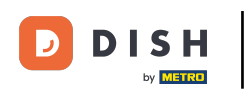

## • Fare clic su Salva.

| DISHPOSv2.89.1                       | Aggiungi articolo              | Articolo                                                     | CHIUDI 🛞                                           |
|--------------------------------------|--------------------------------|--------------------------------------------------------------|----------------------------------------------------|
|                                      | # Articolo                     | Nome <sup>®</sup> Topping Gruppo di articoli Integratori V   | Categorie fatturato* Nessuno (predefinito: Food) 🗸 |
| Ø Dashboard                          | ⑦ Descrizione articolo         | Prezzi                                                       | Descrizione                                        |
| Articoli Articoli                    | 🕞 Immagini                     | Prezzo* 0,00 Prezzo 2,50 opzione                             | Nome breve                                         |
| Gruppi di articoli<br>Listino prezzi | (i) Informazioni sull'articolo | IVA * 10% - Low V Prezzo per                                 | Cerca e filtra                                     |
| Menu<br>Menu a prezzo fisso          |                                | Prezzo Unità 🗸                                               | Cerca campo 1                                      |
| Menu opzioni                         |                                | (Avvertenza. Il gruppo di articoli è stato modificato)       | Cerca campo 2                                      |
| Gestione prezzi<br>Periodi           |                                | Produzione                                                   | Altro                                              |
| Promozioni<br>Az <b>Finanza</b>      |                                | Ordine di Portata Nessun V                                   | Locale Nessuno V                                   |
| දී Generale                          |                                | Attributi di produzione                                      | Elaborazione                                       |
| Pagamento                            |                                | + Aggiungi attributi di produzione                           | Flusso di lavoro Predefinito 🗸                     |
| ិ្ញ្ Self-service                    |                                | Pop-up<br>                                                   | Tipo di Predefinito ∨<br>elaborazione              |
|                                      |                                | Componenti articoli                                          | Tipo di Nessuno 🗸                                  |
|                                      |                                | Non sono stati aggiunti componenti.<br>+ Aggiungi componente | Identificazione                                    |
|                                      |                                |                                                              | Salva e aggiungi nuovo                             |

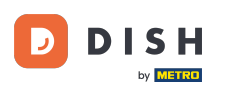

#### • Ora fate di nuovo clic su + Aggiungi articolo.

| DISH POS v2.89.1                     | (V) Demo IT Video 🛈 $\bigcirc$ Tutorial DISH POS $\bigcirc$ dish_it_video@dish.digita |                                          |                                   |  |  |
|--------------------------------------|---------------------------------------------------------------------------------------|------------------------------------------|-----------------------------------|--|--|
| « Riduci menu<br>@ Dashboard         | Articoli (176 articoli)                                                               |                                          |                                   |  |  |
| Articoli Articoli                    | Q Cerca Gruppo di Tutti articoli                                                      | ✓ IE Mostra 50 ✓<br>Record ♥ Filtra      | Scolonne ✓ + Aggiungi articolo    |  |  |
| Gruppi di articoli<br>Listino prezzi | ID 🗘 Nome 🗘                                                                           | Gruppo di articoli 🗘 Categorie fatturato | Prezzo 🗘 🛛 Prezzo opzione 🗘 IVA 🗘 |  |  |
| Menu                                 | C 11 #181 50                                                                          | Aperitivo Food                           | € 7,50 10% - Low                  |  |  |
| Menu a prezzo fisso<br>Menu opzioni  | 🥟 🖻 🗄 #156 7-Uр 🛛                                                                     | Bevande Analcoliche Drinks Low VAT       | € 3,00 10% - Low                  |  |  |
| Gestione prezzi                      | 🥟 🖻 🖞 #98 🛛 Amaretto Disaronno Nuovo                                                  | Distillati Stranieri Drinks High VAT     | € 5,25 22% - High                 |  |  |
| Periodi<br>Promozioni                | 🥟 🖻 🛱 Animelle                                                                        | Antipasti Food                           | € 17,50 10% - Low                 |  |  |
| Ar Finanza                           | 🤌 🖻 🗊 #9 Asparagi Verdi                                                               | Antipasti Food                           | € 11,50 10% - Low                 |  |  |
|                                      | 🥟 🖻 前 #119 Bacardi Blanco                                                             | Distillati Stranieri Drinks High VAT     | € 5,25 22% - High                 |  |  |
| ැහි Generale 🗸 🗸                     | 🥟 🖻 🍵 #120 Bacardi Limon                                                              | Distillati Stranieri Drinks High VAT     | € 5,25 22% - High                 |  |  |
| 📄 Pagamento 🗸 🗸                      | 🥟 🖻 🗊 #99 Baileys                                                                     | Distillati Stranieri Drinks High VAT     | € 5,25 22% - High                 |  |  |
| ু Self-service ✓                     | 🥜 🖻 🛱 #78 Ballantines                                                                 | Whiskey Drinks High VAT                  | € 6,25 22% - High                 |  |  |
|                                      | 🥜 🔁 🛍 #105 Benedictine D.O.M.                                                         | Distillati Stranieri Drinks High VAT     | € 5,25 22% - High                 |  |  |
|                                      | 🤌 🕞 🌐 #133 Bicchiere di Rosé                                                          | Vini Drinks High VAT                     | € 3,50 22% - High                 |  |  |
|                                      | 🥟 🕝 🛱 #127 Bicchiere di Vino Bianco                                                   | Vini Drinks High VAT                     | € 3,50 22% - High                 |  |  |
|                                      |                                                                                       | 1 2 3 4 >                                |                                   |  |  |

## Inserire il Nome dell'articolo.

DISH

by METRO

| DISHPOSv2.89.1                      | Aggiungi articolo              | Articolo CHIUDI 🛞                                                                                       |
|-------------------------------------|--------------------------------|----------------------------------------------------------------------------------------------------|
|                                     | # Articolo                     | Nome* Gruppo di articoli Nessuno V Categorie fatturato* Nessuno V                                       |
| <ul> <li>Ø Dashboard</li> </ul>     | Descrizione articolo           | Prezzi Descrizione                                                                                      |
| Articoli Articoli                   | 🕞 Immagini                     | Prezzo* 0,00 Prezzo 0,00 Nome breve                                                                     |
| Gruppi di articoli                  | (i) Informazioni sull'articolo | IVA * Nessuno V Prezzo per Cerca e filtra                                                               |
| Menu                                |                                | Prezzo<br>manuale Unità V Cerca campo 1                                                                 |
| Menu a prezzo fisso<br>Menu opzioni |                                | Cerca campo 2                                                                                           |
| Gestione prezzi                     |                                | Altro                                                                                                   |
| Periodi<br>Promozioni               |                                | Ordine di Portata Nessuno V<br>produzione Locale Nessuno V                                              |
| -√- Finanza                         |                                | Nessuno Solo come opzione                                                                               |
| ද්‍රි3 Generale                     |                                | + Aggiungi attributi di produzione Pop-up Elaborazione                                                  |
| Pagamento                           |                                | + Aggiungi menu opzioni Predefinito 🗸                                                                   |
| 〕<br>□ Self-service                 |                                | Componenti articoli Tipo di Predefinito V<br>elaborazione                                               |
|                                     |                                | Non sono stati aggiunti componenti.     Tipo di     Nessuno       + Aggiungi componente     imballaggio |
|                                     |                                | Identificazione                                                                                         |
|                                     |                                | Salva e aggiungi nuovo Salva                                                                            |

D

#### Selezionate nuovamente il Gruppo di articoli.

| DISH POS v2.89.1                               | Aggiungi articolo                              | Articolo                                                     | CHIUDI 🛞                              |
|------------------------------------------------|------------------------------------------------|--------------------------------------------------------------|---------------------------------------|
|                                                | # Articolo                                     | Nome* Bowl + Topping Gruppo di articoli Nessuno V            | Categorie fatturato* Nessuno V        |
| ② Dashboard                                    | Descrizione articolo                           | Prezzi                                                       | Descrizione                           |
| <ul> <li>Articoli</li> <li>Articoli</li> </ul> | 🔁 Immagini                                     | Prezzo* 0,00 Prezzo 0,00 opzione                             | Nome breve                            |
| Gruppi di articoli<br>Listino prezzi           | <ul> <li>Informazioni sull'articolo</li> </ul> | Prezzo Prezzo per                                            | Cerca e filtra                        |
| Menu                                           |                                                | IVA inclusa                                                  | Cerca campo 1                         |
| Menu a prezzo fisso<br>Menu opzioni            |                                                | Produzione                                                   | Cerca campo 2                         |
| Gestione prezzi                                |                                                | Dedies di                                                    | Altro                                 |
| Periodi<br>Promozioni                          |                                                | Portata Nessuno V                                            | Locale Nessuno V                      |
| -\ <sub>√</sub> - Finanza                      |                                                | Nessuno                                                      | opzione                               |
| 응 Generale                                     |                                                | + Aggiungi attributi di produzione Pop-up                    | Elaborazione                          |
| Pagamento                                      |                                                | + Aggiungi menu opzioni                                      | Flusso di lavoro Predefinito 🗸        |
| 뒃 Self-service                                 |                                                | Componenti articoli                                          | Tipo di Predefinito ∨<br>elaborazione |
|                                                |                                                | Non sono stati aggiunti componenti.<br>+ Aggiungi componente | Tipo di Nessuno 🗸                     |
|                                                |                                                |                                                              | Identificazione                       |
|                                                |                                                |                                                              | Salva e aggiungi nuovo Salva          |

## Selezionare la Categoria fatturato.

DISH

by METRO

| DISH POS v2.89.1              | Aggiungi articolo                              | Articolo CHIUDI 🛞                                                                                                    |
|-------------------------------|------------------------------------------------|----------------------------------------------------------------------------------------------------|
| « Riduci menu                 | # Articolo                                     | Nome*         Bowl + Topping         Gruppo di articoli         Cibo         Categorie fatturato*         Nessuno         V |
| <ul> <li>Dashboard</li> </ul> | 図 Descrizione articolo                         | Prezzi Descrizione                                                                                                    |
| Articoli Articoli             | 🕞 Immagini                                     | Prezzo* 0,00 Prezzo 0,00 Nome breve opzione                                                                                 |
| Gruppi di articoli            | <ul> <li>Informazioni sull'articolo</li> </ul> | IVA * Nessuno Y Prezzo per Cerca e filtra                                                                                   |
| Menu                          |                                                | (Avvertenza. Il gruppo di articoli e stato modificato) Prezzo Unità  Cerca campo 1 Cerca campo 1                            |
| Menu opzioni                  |                                                | Cerca campo 2                                                                                                    |
| Gestione prezzi               |                                                | Altro                                                                                                    |
| Periodi                       |                                                | Produzione                                                                                                    |
| ∿ Finanza                     |                                                | Ordine di Portata Nessuno V Solo come opzione                                                                               |
|                               |                                                | Attributi di produzione                                                                                                    |
| ಕ್ಷಮ Generale                 |                                                | Nessuno                                                                                                    |
| Pagamento                     |                                                | Pop-up                                                                                                    |
| ेः Self-service               |                                                | + Aggiungi menu opzioni Tipo di Predefinito ✓<br>elaborazione                                                               |
|                               |                                                | Componenti articoli Tipo di Nessuno V<br>imballaggio                                                                        |
|                               |                                                | Non sono stati aggiunti componenti.     Identificazione       + Aggiungi componente     Identificazione                     |
|                               |                                                | Salva e aggiungi nuovo Salva                                                                                                |

## Inserire 0,00 per il Prezzo.

DISH

by METRO

| DISHPOSv2.89.1                      | Aggiungi articolo                              | Articolo                                                     | сніиді 🛞                              |
|-------------------------------------|------------------------------------------------|--------------------------------------------------------------|---------------------------------------|
|                                     | # Articolo                                     | Nome* Bowl + Topping Gruppo di articoli Cibo 🗡 Categor       | rie fatturato* Low VAT 🗸              |
| <ul> <li>Ø Dashboard</li> </ul>     | ピ Descrizione articolo                         | Prezzi                                                       | Descrizione                           |
| Articoli Articoli                   | 🕞 Immagini                                     | Prezzo* 0,00 Prezzo 0,00 opzione                             | Nome breve                            |
| Gruppi di articoli                  | <ul> <li>Informazioni sull'articolo</li> </ul> | IVA * Nessuno Y Prezzo per                                   | Cerca e filtra                        |
| Menu                                |                                                | Unità                                                        | Cerca campo 1                         |
| Menu a prezzo fisso<br>Menu opzioni |                                                | VA inclusa                                                   | Cerca campo 2                         |
| Gestione prezzi                     |                                                | (Avverteirza, il gruppo di alticoli e stato modificato)      | Altro                                 |
| Periodi                             |                                                | Produzione                                                   | Leesle Nessure y                      |
| Promozioni<br>-∿- Finanza           |                                                | Ordine di Portata Nessuno V                                  | Solo come opzione                     |
| Change and a                        |                                                | Attributi di produzione                                      | Elaborazione                          |
| र्कु Generale                       |                                                | Nessuno<br>+ Aggiungi attributi di produzione                |                                       |
| Pagamento                           |                                                | Pon-un                                                       | Flusso di lavoro Predefinito V        |
| `∵ Self-service                     |                                                | + Aggiungi menu opzioni                                      | Tipo di Predefinito V<br>elaborazione |
|                                     |                                                | Componenti articoli                                          | Tipo di Nessuno 🗸                     |
|                                     |                                                | Non sono stati aggiunti componenti.<br>+ Aggiungi componente | Identificazione                       |
|                                     |                                                |                                                              | Salva e aggiungi nuovo Salva          |

DISH

by METRO

D

#### Lasciate anche il Prezzo dell'opzione a 0,00.

| DISH POS v2.89.1                    | Aggiungi articolo              | Articolo                                                     | снічы 🛞                               |
|-------------------------------------|--------------------------------|--------------------------------------------------------------|---------------------------------------|
|                                     | # Articolo                     | Nome* Bowl + Topping Gruppo di articoli Cibo ~               | Categorie fatturato* Low VAT ~        |
| Dashboard                           | C Descrizione articolo         | Prezzi                                                       | Descrizione                           |
| Articoli Articoli                   | 🕞 Immagini                     | Prezzo* 0,00 Prezzo 0,00                                     | Nome breve                            |
| Gruppi di articoli                  | (i) Informazioni sull'articolo | IVA * Nessuno V Prezzo per                                   | Cerca e filtra                        |
| Menu                                |                                | Prezzo Unità 🗸                                               | Cerca campo 1                         |
| Menu a prezzo fisso<br>Menu opzioni |                                | (Avvertenza. Il gruppo di articoli è stato modificato)       | Cerca campo 2                         |
| Gestione prezzi<br>Periodi          |                                | Produzione                                                   | Altro                                 |
| Promozioni                          |                                |                                                              | Locale Nessuno 🗸                      |
| $\gamma$ Finanza                    |                                | Attributi di produzione                                      | Solo come<br>opzione                  |
| စ္မ်ာ Generale                      |                                | Nessuno                                                      | Elaborazione                          |
| Pagamento                           |                                | + Aggiungi attributi di produzione                           | Flusso di lavoro Predefinito 🗸        |
| ិ្ជ្ Self-service                   |                                | + Aggiungi menu opzioni                                      | Tipo di Predefinito V<br>elaborazione |
|                                     |                                | Componenti articoli                                          | Tipo di Nessuno 🗸                     |
|                                     |                                | Non sono stati aggiunti componenti.<br>+ Aggiungi componente | Identificazione                       |
|                                     |                                |                                                              | Salva e aggiungi nuovo Salva          |

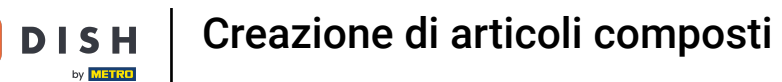

D

## Selezionare ora l'aliquota IVA appropriata.

| DISH POS v2.89.1                     | Aggiungi articolo                              | Articolo                                                     | снічы 🛞                            |
|--------------------------------------|------------------------------------------------|--------------------------------------------------------------|------------------------------------|
|                                      | # Articolo                                     | Nome* Bowl + Topping Gruppo di articoli Cibo ~               | Categorie fatturato* Low VAT ~     |
| Dashboard                            | 🖉 Descrizione articolo                         | Prezzi                                                       | Descrizione                        |
| Articoli Articoli                    | 🕞 Immagini                                     | Prezzo* 0,00 Prezzo 0,00 opzione                             | Nome breve                         |
| Gruppi di articoli<br>Listino prezzi | <ul> <li>Informazioni sull'articolo</li> </ul> | IVA * Nessuno V Prezzo per                                   | Cerca e filtra                     |
| Menu                                 |                                                | Prezzo Unità V                                               | Cerca campo 1                      |
| Menu a prezzo fisso<br>Menu opzioni  |                                                | 🕑 IVA inclusa                                                | Cerca campo 2                      |
| Gestione prezzi<br>Periodi           |                                                | Draduzione                                                   | Altro                              |
| Promozioni                           |                                                |                                                              | Locale Nessuno V                   |
| -√, Finanza                          |                                                | Ordine di Portata Nessuno V                                  | Solo come<br>opzione               |
| Ganarala                             |                                                | Attributi di produzione                                      | Elaborazione                       |
| to Generale                          |                                                | Nessuno<br>+ Aggiungi attributi di produzione                |                                    |
| Pagamento                            |                                                | Рор-ир                                                       |                                    |
| े़ Self-service                      |                                                | + Aggiungi menu opzioni                                      | Tipo di Predefinito 🗸 elaborazione |
|                                      |                                                | Componenti articoli                                          | Tipo di Nessuno 🗸                  |
|                                      |                                                | Non sono stati aggiunti componenti.<br>+ Aggiungi componente | Identificazione                    |
|                                      |                                                |                                                              | Salva e aggiungi nuovo Salva       |

DISH

by METRO

D

#### A questo punto, fare clic su + Aggiungi componente.

| DISH POS v2.89.1                | Aggiungi articolo                              | Articolo                                               | CHIUDI 🛞                         |
|---------------------------------|------------------------------------------------|--------------------------------------------------------|----------------------------------|
|                                 | # Articolo                                     | Nome* Bowl + Topping Gruppo di articoli Cibo ~         | Categorie fatturato* Low VAT 🗸   |
| Ø Dashboard                     | Descrizione articolo                           | IVA * 10% - Low V Prezzo per                           | Cerca e filtra                   |
| Articoli                        | 🕞 Immagini                                     | □ manuale Unità ✓<br>☑ IVA inclusa                     | Cerca campo 1                    |
| Gruppi di articoli              | <ul> <li>Informazioni sull'articolo</li> </ul> | (Avvertenza. Il gruppo di articoli è stato modificato) | Cerca campo 2                    |
| Listino prezzi<br>Menu          |                                                | Produzione                                             | Altro                            |
| Menu a prezzo fisso             |                                                | Ordine di Portata Nessuno V                            | Locale Nessuno V                 |
| Menu opzioni<br>Gestione prezzi |                                                | Attributi di produzione                                | Solo come<br>opzione             |
| Periodi                         |                                                | Nessuno                                                | Elaborazione                     |
| Promozioni                      |                                                | Pop-up                                                 | Flusso di lavoro Predefinito 🗸   |
| $\gamma_{r}$ Finanza            |                                                | + Aggiungi menu opzioni                                | Tipo di Predefinito Y            |
| ණු Generale                     |                                                | Componenti articoli                                    | elaborazione                     |
| 🖂 Pagamento                     |                                                | Non sono stati aggiunti componenti.                    | Tipo di Nessuno 🗸<br>imballaggio |
| Calf-service                    |                                                | + Aggiungi componente                                  | Identificazione                  |
|                                 |                                                |                                                        | ll tuo                           |
|                                 |                                                |                                                        | riferimento                      |
|                                 |                                                |                                                        | ID                               |
|                                 |                                                |                                                        | Salva e aggiungi nuovo Salva     |

D

#### Ora inserite il Nome del primo elemento che volete combinare e selezionatelo dall'elenco.

| DISHPOSv2.89.1                      | Aggiungi articolo            | Articolo CHIUDI 🛞                                                                                   |
|-------------------------------------|------------------------------|----------------------------------------------------------------------------------------------------|
|                                     | # Articolo                   | Nome*     Bowl + Topping     Gruppo di articoli     Cibo     Categorie fatturato*     Low VAT     ✓ |
| <ul> <li>Dashboard</li> </ul>       | Descrizione articolo         | Prezzo<br>manuale Cerca campo 2                                                                     |
| Articoli                            | 🕞 Immagini                   | (Avvertenza. Il gruppo di articoli è stato modificato) Altro                                        |
| Gruppi di articoli                  | i Informazioni sull'articolo | Produzione Locale Nessuno V                                                                         |
| Listino prezzi<br>Menu              |                              | Ordine di Portata Nessuno V Solo come opzione                                                       |
| Menu a prezzo fisso<br>Menu opzioni |                              | Attributi di produzione Elaborazione                                                                |
| Gestione prezzi<br>Periodi          |                              | Nessuno<br>+ Aggiungi attributi di produzione Flusso di lavoro Predefinito V                        |
| Promozioni                          |                              | Pop-up Tipo di Predefinito V<br>elaborazione                                                        |
| എ Finanza                           |                              | + Aggiungi menu opzioni Tipo di Nessuno V<br>imballaggio                                            |
| ல் Generale                         |                              | Componenti articoli  Braduci i componenti dell'articolo Identificazione                             |
| Pagamento                           |                              | separatamente                                                                                       |
| ិ្ជ្ Self-service                   |                              | ID Nome Prezzo opzion∉ IVA Nascond/iీ\$0/₩09889htri                                                 |
|                                     |                              | Bowl € %                                                                                            |
|                                     |                              | + Aggiungi componente                                                                               |
|                                     |                              | Salva e aggiungi nuovo Salva                                                                        |

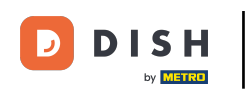

#### • Fare nuovamente clic su + Aggiungi componente.

| DISH POS v2.89.1                    | Aggiungi articolo              | Articolo CHIUDI 🛞                                                                                   |
|-------------------------------------|--------------------------------|----------------------------------------------------------------------------------------------------|
|                                     | # Articolo                     | Nome*     Bowl + Topping     Gruppo di articoli     Cibo     Categorie fatturato*     Low VAT     V |
| <ul> <li>Dashboard</li> </ul>       | C Descrizione articolo         | Prezzo<br>manuale Cerca campo 2                                                                     |
| Articoli Articoli                   | 🕞 Immagini                     | ☑ IVA inclusa (Avvertenza. Il gruppo di articoli è stato modificato) Altro                          |
| Gruppi di articoli                  | (i) Informazioni sull'articolo | Produzione Locale Nessuno V                                                                         |
| Menu                                |                                | Ordine di Portata Nessuno V Solo come opzione                                                       |
| Menu a prezzo fisso<br>Menu opzioni |                                | Attributi di produzione Elaborazione                                                                |
| Gestione prezzi                     |                                | Nessuno<br>+ Aggiungi attributi di produzione Flusso di lavoro Predefinito ~                        |
| Periodi<br>Promozioni               |                                | Pop-up Tipo di Predefinito V                                                                        |
| $\gamma_r$ Finanza                  |                                | + Aggiungi menu opzioni Tipo di Nessuno 🗸                                                           |
| ණු Generale                         |                                | Componenti articoli                                                                                 |
| Pagamento                           |                                | Produci i componenti dell'articolo     separatamente                                                |
| Self-service                        |                                | II tuo<br>ID Nome Prezzo opzione IVA Nascondi <sup>i</sup> Eniro 98801 tri                          |
| g sen service                       |                                | ± 201 Bowl € 10.00 10%                                                                              |
|                                     |                                | Prezzo totale dei componenti € 10.00                                                                |
|                                     |                                | + Aggiungi componente                                                                               |
|                                     |                                | Salva e aggiungi nuovo Salva                                                                        |

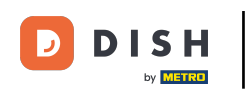

## Cercate il vostro extra e selezionatelo.

| DISH POS v2.89.1                                | Aggiungi articolo                              | Articolo CHIUDI 🛞                                                                             |
|-------------------------------------------------|------------------------------------------------|-----------------------------------------------------------------------------------------------|
|                                                 | # Articolo                                     | Nome*     Bowl + Topping     Gruppo di articoli     Cibo     Categorie fatturato*     Low VAT |
| <ul> <li>Dashboard</li> <li>Articali</li> </ul> | 図 Descrizione articolo                         | IVA inclusa (Avvertenza. Il gruppo di articoli è stato modificato) Altro                      |
| Articoli                                        | 🕞 Immagini                                     | Produzione Locale Nessuno ~                                                                   |
| Gruppi di articoli<br>Listino prezzi            | <ul> <li>Informazioni sull'articolo</li> </ul> | Ordine di produzione Portata Nessuno V Solo come opzione                                      |
| Menu                                            |                                                | Attributi di produzione Elaborazione                                                          |
| Menu a prezzo fisso<br>Menu opzioni             |                                                | Nessuno<br>+ Aggiungi attributi di produzione Flusso di lavoro V                              |
| Gestione prezzi                                 |                                                | Pop-up Tipo di Predefinito V                                                                  |
| Promozioni                                      |                                                | + Aggiungi menu opzioni Tipo di Nessuno V                                                     |
| -√- Finanza                                     |                                                | Componenti articoli                                                                           |
| ැබී Generale                                    |                                                | Produci i componenti dell'articolo Identificazione                                            |
| 📄 Pagamento                                     |                                                | Il tuo<br>ID Nome Prezzo opzione IVA Nascondfistition888Atri                                  |
| ेः Self-service                                 |                                                | 1D ID ID ID ID ID ID ID ID ID ID ID ID ID                                                     |
|                                                 |                                                | tî Topping € %                                                                                |
|                                                 |                                                | Topping € 10.00<br>Ciotola + Topping                                                          |
|                                                 |                                                | Salva e aggiungi nuovo Salva                                                                  |

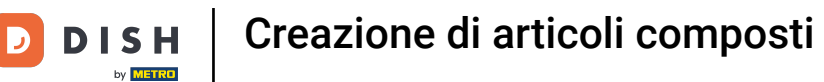

## • Riceverete una panoramica dei componenti dell'articolo selezionato.

| DISH POS v2.89.1                    | Aggiungi articolo            | Articolo CHIUDI 🛞                                                                                                    |
|-------------------------------------|------------------------------|----------------------------------------------------------------------------------------------------|
|                                     | # Articolo                   | Nome*         Bowl + Topping         Gruppo di articoli         Cibo         Categorie fatturato*         Low VAT         V |
| <ul> <li>Dashboard</li> </ul>       | Descrizione articolo         | C IVA inclusa                                                                                                    |
| Articoli                            | 🖒 Immagini                   |                                                                                                    |
| Articoli<br>Gruppi di articoli      | i Informazioni sull'articolo | Produzione Locale Nessuno V                                                                                                 |
| Listino prezzi<br>Menu              |                              | produzione Elaborazione                                                                                                    |
| Menu a prezzo fisso<br>Menu opzioni |                              | Nessuno Flusso di lavoro Predefinito V                                                                                      |
| Gestione prezzi                     |                              | + Aggiungi attributi di produzione<br>Pop-up Tipo di Predefinito ✓                                                          |
| Periodi<br>Promozioni               |                              | + Aggiungi menu opzioni Tipo di Nessuno V                                                                                   |
| -√- Finanza                         |                              | Componenti articoli                                                                                                    |
| ô; Generale                         |                              | Produci i componenti dell'articolo Identificazione                                                                          |
| 📄 Pagamento                         |                              | Il tuo<br>ID Nome Prezzo opzione IVA Nascondiistiie이야영영하다ri                                                                 |
| ेः Self-service                     |                              | 10 ID ID ID ID ID ID ID ID ID ID ID ID ID                                                                                   |
|                                     |                              | ີ 186 Topping € 2.50 10%                                                                                                    |
|                                     |                              | Prezzo totale dei componenti € 12.50                                                                                        |
|                                     |                              | Salva e aggiungi nuovo                                                                                                    |

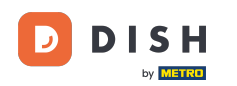

0

# Fare clic sulla casella di controllo per nascondere le singole voci della fattura. Nota: attivando "Nascondi in fattura", viene visualizzata solo la voce principale.

| DISH POS v2.89.1                | Aggiungi articolo              | Articolo                                               | CHIUDI 🛞                              |
|---------------------------------|--------------------------------|--------------------------------------------------------|---------------------------------------|
| « Riduci menu                   | # Articolo                     | Nome* Bowl + Topping Gruppo di articoli Cibo           | ✓ Categorie fatturato* Low VAT ✓      |
| Ø Dashboard                     | Descrizione articolo           | € 12.50                                                | Cerca e filtra                        |
| Articoli ^                      | 🔁 Immagini                     | IVA * 10% - Low VInità VI                              | Cerca campo 1                         |
| Gruppi di articoli              | (i) Informazioni sull'articolo | ☑ IVA inclusa                                          | Cerca campo 2                         |
| Listino prezzi<br>Menu          |                                | (Avvertenza. Il gruppo di articoli è stato modificato) | Altro                                 |
| Menu a prezzo fisso             |                                | Produzione                                             | Locale Nessuno 🗸                      |
| Menu opzioni<br>Gestione prezzi |                                | Ordine di Portata Nessuno ~                            | Solo come apzione                     |
| Periodi                         |                                | Attributi di produzione                                | Elaborazione                          |
| Promozioni                      |                                | Nessuno<br>+ Aggiungi attributi di produzione          | Flusso di lavoro Predefinito V        |
| -\ <sub>∕</sub> Finanza →       |                                | Pop-up                                                 | Tipo di Predefinito V<br>elaborazione |
| 🍪 Generale 🗸 🗸                  |                                | + Aggiungi menu opzioni                                | Tipo di imballaggio Nessuno 🗸         |
| 📄 Pagamento 🗸 🗸                 |                                | Componenti articoli                                    | Identificazione                       |
| ិ្ជ Self-service 🗸              |                                | Produci i componenti dell'articolo separatamente       | Il tuo                                |
|                                 |                                | ID Nome Prezzo opzione IVA Nasce                       | ondi sullo scontri                    |
|                                 |                                |                                                        |                                       |
|                                 |                                | ☐ 186 Topping € 2.50 10%                               |                                       |
|                                 |                                | Prezzo totale dei componenti € 12.50                   |                                       |
|                                 |                                | + Aggiungi componente                                  | Salva e aggiungi nuovo Salva          |

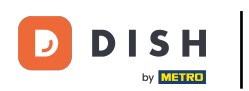

## • Fare clic su Salva.

| DIS  | H POS v2.89.1                   | Aggiungi articolo            | Articolo                                               | снири 🛞                                      |
|------|---------------------------------|------------------------------|--------------------------------------------------------|----------------------------------------------|
| « Ri |                                 | # Articolo                   | Nome* Bowl + Topping Gruppo di articoli Cibo           | ✓ Categorie fatturato <sup>®</sup> Low VAT ✓ |
| Ø    | Dashboard                       | Descrizione articolo         | € 12.50                                                | Cerca e filtra                               |
| ٢    | Articoli                        | 🕞 Immagini                   | VA * 10% - Low VInità                                  | Cerca campo 1                                |
|      | Articoli<br>Gruppi di articoli  | i Informazioni sull'articolo | Prezzo manuale VA inclusa                              | Cerca campo 2                                |
|      | Listino prezzi<br>Menu          |                              | (Avvertenza. Il gruppo di articoli è stato modificato) | Altro                                        |
|      | Menu a prezzo fisso             |                              | Produzione                                             | Locale Nessuno V                             |
|      | Menu opzioni<br>Gestione prezzi |                              | Ordine di Portata Nessuno oroduzione                   | ✓ Solo come opzione                          |
|      | Periodi                         |                              | Attributi di produzione                                | Elaborazione                                 |
|      | Finance                         |                              | Nessuno<br>+ Aggiungi attributi di produzione          | Flusso di lavoro Predefinito V               |
| -V-  | Finanza V                       |                              | Pop-up                                                 | Tipo di Predefinito 🗸 elaborazione           |
| 0    | Generale 🗸 🗸                    |                              | + Aggiungi menu opzioni                                | Tipo di imballaggio Nessuno 🗸                |
|      | Pagamento 🗸                     |                              | Componenti articoli                                    | Identificazione                              |
| Ä    | Self-service 🗸                  |                              | Produci i componenti dell'articolo separatamente       | Il tuo                                       |
|      |                                 |                              | ID Nome Prezzo opzione IVA                             | Nascondi sullo scontri                       |
|      |                                 |                              |                                                        |                                              |
|      |                                 |                              |                                                        | Ø                                            |
|      |                                 |                              | Prezzo totale dei componenti € 12.50                   |                                              |
|      |                                 | Salva e aggiungi nuovo       |                                                        |                                              |

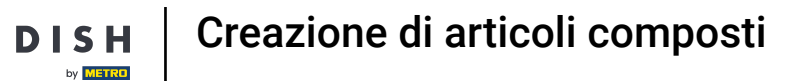

D

#### Ora avete un articolo del componente composito nel database. Tutto qui, il gioco è fatto.

| DISH POS v2.89.1                                                                | (V) Demo IT Video 🕕                                                                                                    |                                        | 😚 Tutorial DISH POS             | dish_it_video@dish.digital $$ |  |  |  |
|---------------------------------------------------------------------------------|----------------------------------------------------------------------------------------------------|----------------------------------------|---------------------------------|-------------------------------|--|--|--|
| « Riduci menu ② Dashboard ③ Articoli Articoli Gruppi di articoli Listino prezzi | Articoli (2 articoli)   Generale   Allergeni   Q   bowl   Gruppo di articoli   Tutti   v   I   Mostra 50 ~ Record   III Filtra   Colonne   + Aggiungi articolo |                                        |                                 |                               |  |  |  |
| Menu<br>Menu a prezzo fisso                                                     | ID 🗘 Nome 🗘 Gri                                                                                                    | uppo di articoli 🗘 Categorie fatturato | Prezzo 🗘 Prezzo opzione 🗘 IVA 🗘 | Attributi di produzion        |  |  |  |
| Menu opzioni                                                                    | 1 1 1 1 1 1 1 1 1 1 1 1 1 1 1 1 1 1 1                                                                                                    | salate Food                            | € 10,00 € 10,00 10% - Lov       | v                             |  |  |  |
| Periodi                                                                         | Cit                                                                                                    | bo Low VAT                             | ∂ € 12,50 10% - Lov             | v                             |  |  |  |
| Promozioni                                                                      |                                                                                                    |                                        |                                 |                               |  |  |  |
| ঠি Generale 🗸                                                                   |                                                                                                    |                                        |                                 |                               |  |  |  |
| 🗁 Pagamento 🗸                                                                   |                                                                                                    |                                        |                                 |                               |  |  |  |
| 는 Self-service 🗸                                                                |                                                                                                    |                                        |                                 |                               |  |  |  |
|                                                                                 |                                                                                                    |                                        |                                 |                               |  |  |  |
|                                                                                 |                                                                                                    |                                        |                                 |                               |  |  |  |
|                                                                                 |                                                                                                    |                                        |                                 |                               |  |  |  |
|                                                                                 |                                                                                                    |                                        |                                 |                               |  |  |  |
|                                                                                 |                                                                                                    | 1                                      |                                 |                               |  |  |  |

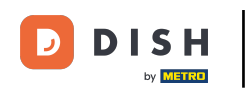

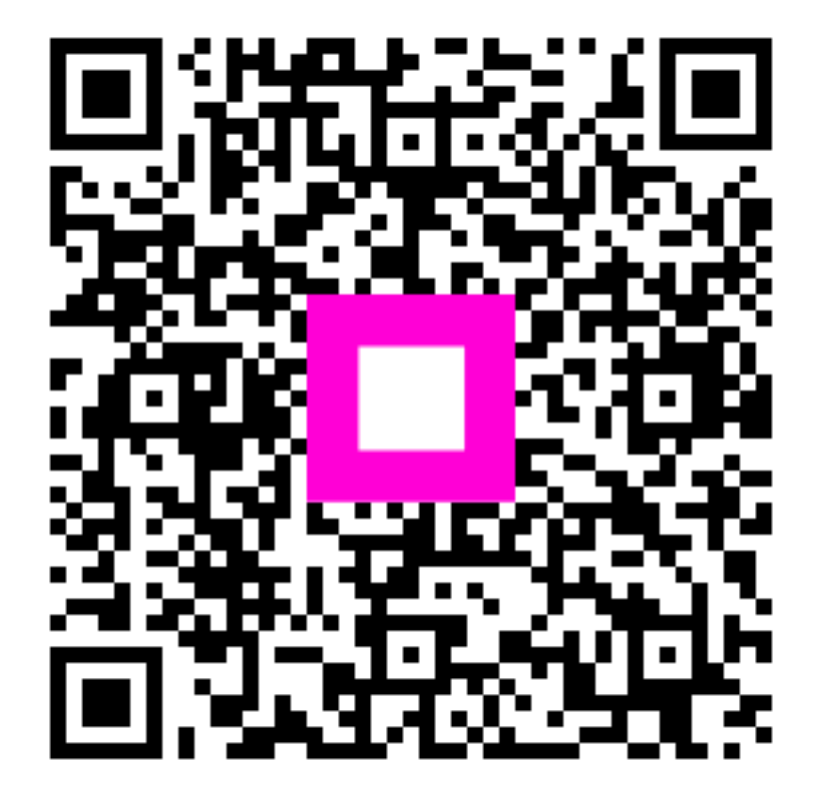

Scansiona per andare al lettore interattivo